# Electronically Prescribing Controlled Substances with ID.me on the iPad EHR

07/08/2024 7:46 pm EDT

You can easily send controlled substance prescriptions on DrChrono's EHR app for the iPad Similar to sending a prescription through the web, there are two ways ID.me performs multi-factor authentication (MFA) to send prescriptions: a push notification or code generator.

There are a few ways to get to the Send Prescription page on the EHR app.

1. Tap on the **patient's name** and next tap on **Send eRx**.

| 1:39 PM Mon Nov 9               |                                 |             |                     |                   |                                                                            | ି 🗢 🕈 10  | 00%            | 1:39 | PM Mon Nov 9                       |             |                                                            |                |          | 4 100% 🔲 |
|---------------------------------|---------------------------------|-------------|---------------------|-------------------|----------------------------------------------------------------------------|-----------|----------------|------|------------------------------------|-------------|------------------------------------------------------------|----------------|----------|----------|
| Filters                         |                                 |             |                     |                   |                                                                            |           | +              | c    | lose Jenny (Jen) Harris - Female 0 | 2/11/1980 🗸 |                                                            |                |          | Preview  |
| Q. Search Appo<br>11/09/2020 Mo | pintment<br>on                  |             | Patient Jenny       | y (Jen) Harris (i | Female   40   02/11/1980) v<br>noff sample patients, go to the account tab |           | 0              | 1.   |                                    |             | 0                                                          |                |          |          |
| Jenny 1                         | (Jen) Harris                    | Exam 3      | Patient Information | 1                 | R Send eRx                                                                 | Start Vis | sit            | 1    |                                    |             |                                                            | Options        | <b>a</b> | 合 🕅      |
| Back pair                       | Back pain.                      |             | Patient History     |                   | 🗇 Upload Files                                                             |           |                | Me   | dication                           |             |                                                            |                |          |          |
| Chrissy                         | Chrissy Bright<br>1/100 10:15AM |             | Take Clinical Photo |                   |                                                                            | 1/        | edication Name |      |                                    |             |                                                            |                |          |          |
|                                 |                                 |             | E Face Sheet        |                   | S Check Insurance Eligibility                                              |           |                | Fre  | e Text SIG                         |             |                                                            |                |          |          |
| Daniel                          | Kivatinos                       | Exam 2      | Problems            | 9                 | 🔐 Send Referral                                                            |           |                | U    | se the pencil icon for formatted S | lig         | Dafile                                                     | Effective Date |          | /        |
| unspecifi<br>or illness         | unspecified pain<br>or illness  |             | ♦ Medications       | 14                | Mata Visualization                                                         |           |                |      | 0.0                                |             | 0                                                          |                |          |          |
| Daniel                          | Kivatinos                       | Exam 1      | * Allergies         | 4                 | Rep Directory                                                              |           |                |      | pense as Written                   |             | Add to PT Med List                                         |                |          | (2)      |
| General V                       | Visit                           |             | All Labs            |                   | S Log Phone Call                                                           |           |                | Not  | e to Pharmacy                      |             |                                                            |                |          |          |
| Jenny 1                         | (Jen) Harris                    | Exam 1      | Patient Flags       |                   |                                                                            |           |                |      |                                    |             |                                                            |                |          |          |
| New Patie                       | ent / Initial Visit             |             | Appointment List    |                   |                                                                            |           |                |      |                                    |             |                                                            |                |          |          |
| Jenny                           | (Jen) Harris                    | €<br>Exam 1 | 🚓 Family History    |                   |                                                                            |           |                |      |                                    |             |                                                            |                |          |          |
| New Patie                       | ent Visit                       | Arrive      | E Patient Tasks     | 0                 |                                                                            |           |                |      |                                    |             |                                                            |                |          |          |
| Arielle                         | Mandelberg                      | Exam 2      | Communication Hi    | story             |                                                                            |           |                | Ph   | armacy                             | Q Favori    | tes PT Default Prescriber                                  |                |          | Select   |
| General V                       | Visit                           | In Session  | Patient Flags       |                   |                                                                            | Vie       | ew All         |      | greens #00689                      |             | Demo Prescriber                                            |                |          |          |
| lennv i                         | (.len) Harris                   |             | No Flags            | _                 |                                                                            |           |                | 121  |                                    |             | Demo Clinic<br>2250 Latham St                              |                |          |          |
|                                 | Dashboard                       |             | dr ehr              | Messages          | Tasks 🛱                                                                    | Account   |                | MO   | UNTAIN VIEW, CA, 940402701         |             | Mountain View, CA, 94040<br>% social control of the second |                |          |          |

**Note:** Before sending a prescription, please ensure you have the patient's complete address, date of birth, and gender recorded in the patient's chart.

2. From the note or patient information screen, tap on the Medications & Allergies menu, Next, tap on the

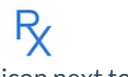

icon next to the medication.

| 1:44 PM Mon Nov 9       |                                                                        |                  | \$1                            | 100%       | 1:57 PM Mon Nov 9                          |                      |                                                           |               | <b>≈</b> 1'  |
|-------------------------|------------------------------------------------------------------------|------------------|--------------------------------|------------|--------------------------------------------|----------------------|-----------------------------------------------------------|---------------|--------------|
|                         |                                                                        |                  |                                | +          | Close Homer J. Simpson - Male 05/13/1956 . |                      |                                                           |               |              |
| Visit Patient History   | Homer J. Simpson (Male   64   05/13/1956 ).                            |                  | Vitals                         | Tools      | 1. morphine 10 mg/5 mL                     |                      | ۰                                                         |               |              |
| Patient Information     | Medication (25) Allergy (11)                                           | Interaction (18) | Medication Histe               | any .      | oral solution                              |                      |                                                           |               |              |
| Patient Information     |                                                                        |                  | (m)                            |            | 1                                          |                      |                                                           | Options (     |              |
| E Face Sheet            | Hiters                                                                 |                  | W C                            | +          | Medication                                 |                      |                                                           | <b>▲</b> c    | Controlled S |
| Patient Flags (16)      | Q Search Medication                                                    |                  |                                |            | morphine 10 mg/5 mL oral solution          |                      |                                                           |               |              |
| Appointment List        | morphine 10 mg/5 mL oral solution<br>Info<br>Indication:               | Started: N/A     | Active Prescribed: N/A         | ►R         | Unknown RX Generic<br>Free Text SIG        |                      |                                                           |               |              |
| Clinical Information    | amoxicillin 250 mg oral capsule                                        |                  |                                | NOTE       | INTO                                       | - 4                  | 0.00                                                      | 54            |              |
| Problems                | 2 a day<br>Indication:                                                 | Started: N/A     | Active<br>Prescribed: 10/29/20 | ₿ Rx I     | 98.6                                       | mililiter(s)         | 0                                                         | Enective Date |              |
| Nedications & Allergies | Alpha Lipoic 300 mg oral tablet                                        |                  |                                | NOTE       | Dispense as Written                        |                      | Add to PT Med List                                        |               |              |
| <u>Å</u> ∬ Labs         | 1 tab 1x a day<br>Indication:                                          | Started: N/A     | Active<br>Prescribed: 10/29/20 | R          | Note to Pharmacy                           |                      |                                                           |               |              |
| Growth Charts           | amoxicillin 500 mg oral tablet<br>2x<br>Indication:                    | Started: N/A     | Active<br>Prescribed: 10/29/20 | NOTE<br>R  |                                            |                      |                                                           |               |              |
|                         | amoxicillin 400 mg/5 mL oral liquid<br>Take twice a day<br>Indication: | Started: N/A     | Active<br>Prescribed: 10/29/20 | NOTE<br>R  |                                            |                      |                                                           |               |              |
|                         | Lipitor 80 mg oral tablet<br>1 a day<br>Indication:                    | Started: N(A     | Active<br>Prescribed: N/A      | R          |                                            |                      |                                                           |               |              |
|                         | Lipitor 20 mg oral tablet<br>1 a day<br>Indication: test test          | Started: N/A     | Active<br>Prescribed: N/A      | NOTE<br>RX | Pharmacy                                   | Q Favorites PT Defau | t Prescriber<br>Demo Prescriber                           |               |              |
| dr chrono               | 0<br>Lite                                                              |                  | 6                              |            | 6340 York Road<br>Baltimore, MD, 21212     |                      | Demo Clinic<br>2250 Latham St<br>Mountain View, CA, 94040 |               |              |

3. Tap on the patient's name and then select Medications. Next, tap on the  $R_{\!\!X}$ 

icon next to the medication.

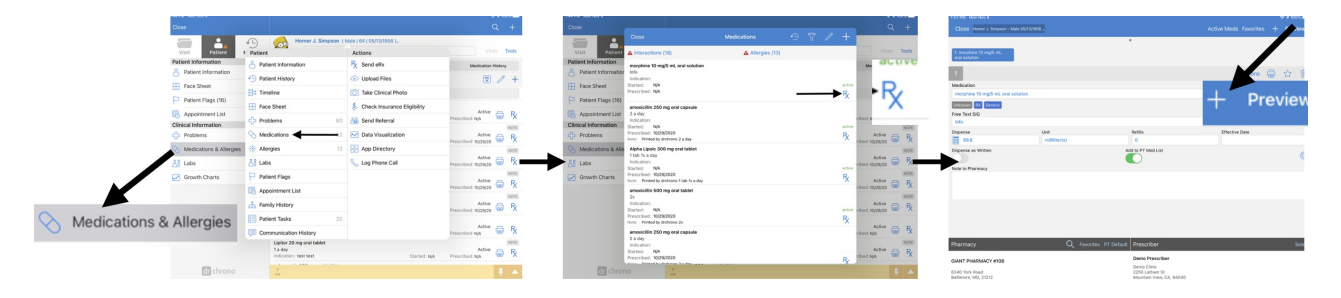

No matter which path you use to the send prescription, you will enter or edit the medication information and click **Preview**.

## **Push Notification**

1. After entering the prescription information and tapping send, you will be prompted to enter your **DrChrono Password**. Push **Send** when finished.

| 12:18 PM Fri Nov 6                                                                     |                |                                                                                                    |                                                                                                    |                        |                            | 夺 76% 🔲 |
|----------------------------------------------------------------------------------------|----------------|----------------------------------------------------------------------------------------------------|----------------------------------------------------------------------------------------------------|------------------------|----------------------------|---------|
| Back                                                                                   |                |                                                                                                    |                                                                                                    |                        |                            | Send    |
|                                                                                        |                |                                                                                                    | There are 5 interactions                                                                            |                        |                            |         |
| morphine 15 mg oral tabl                                                               | let            |                                                                                                    |                                                                                                    |                        |                            | CS      |
| Ready to sign for EPCS                                                                 |                |                                                                                                    |                                                                                                    |                        |                            |         |
| test<br>Dispense<br>1.0<br>Unknown RX Generic<br>Note                                  | Unit<br>tablet | Refills<br>O                                                                                                    | Effective Date                                                                                      | Dispense as Writ<br>NO | tten Add to PT Meds<br>YES |         |
|                                                                                        |                | Cancel                                                                                                    | EPCS Authentication                                                                                 | Send                   |                            |         |
|                                                                                        |                | You are about send o<br>factor authentication<br>drchrono Password<br>Your Password<br>Authentication Code<br>ID.me push notificati | ut a controlled substance. Please ent<br>code below along with your password<br>ion method selected | i to proceed.          |                            |         |
| Pharmacy                                                                               |                | O Favorite                                                                                                    | s PT Default Prescriber                                                                             |                        |                            | Select  |
| Thanhacy                                                                               |                |                                                                                                    |                                                                                                    |                        |                            |         |
| Walgreens #00689<br>121 E EL CAMINO REAL<br>MOUNTAIN VIEW, CA, 940402701<br>6509617555 |                |                                                                                                    | Chronoplex - 2071, EP<br>Mountain View, CA, 94<br>9523137778                                        | CS Lane<br>1043        |                            |         |

2. You will then receive a notification through ID.me's Authenticator App to confirm the prescription on your setup device. Tap **Yes** to confirm.

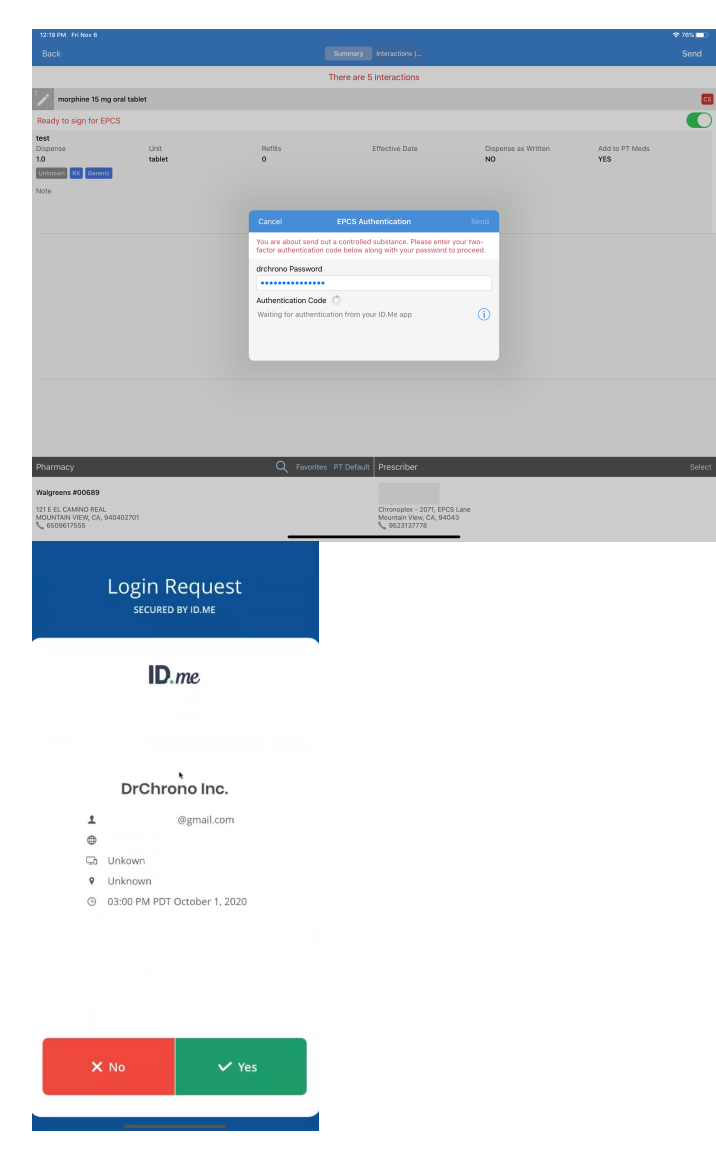

3. The prescription will be processed.

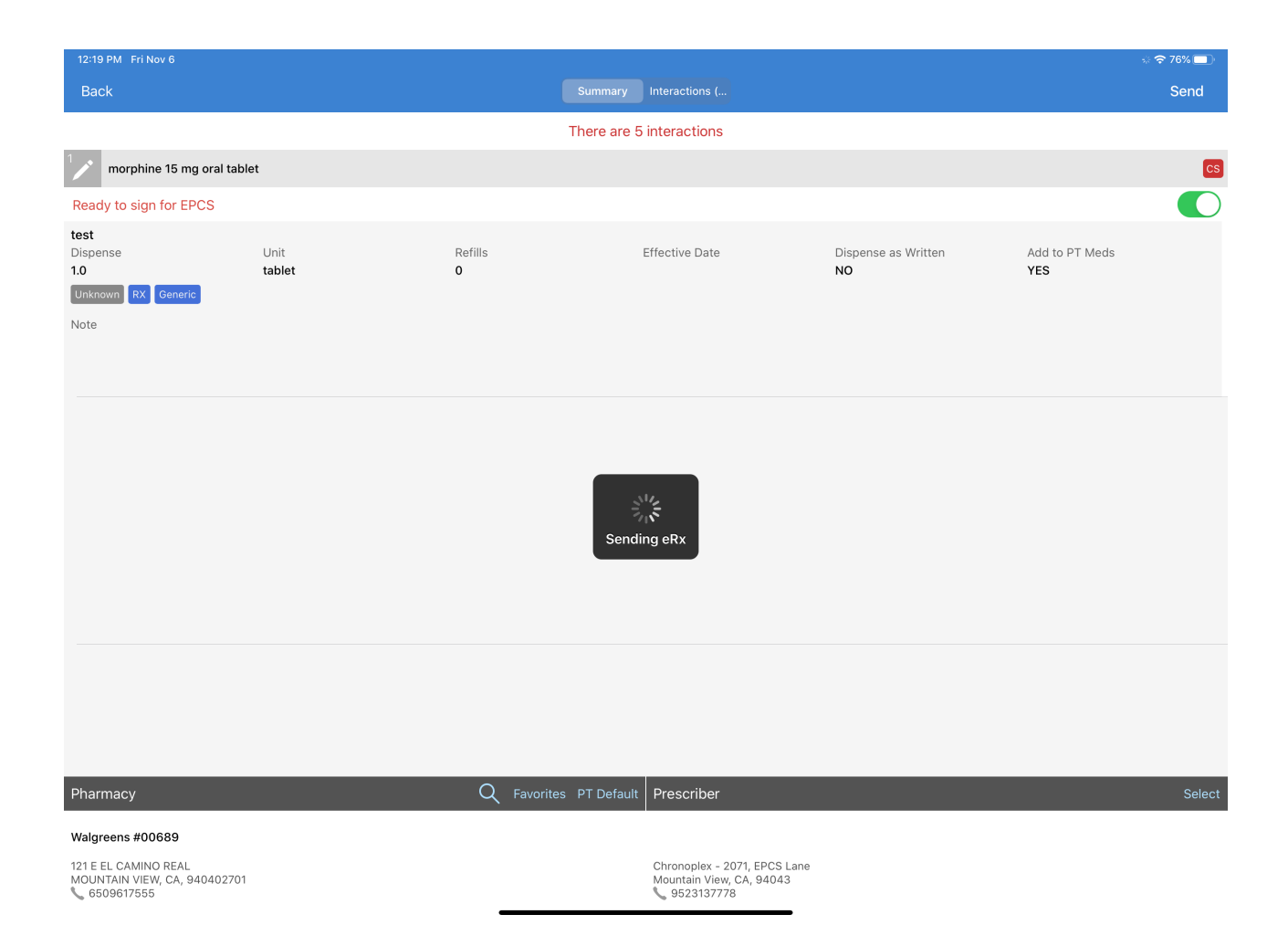

#### 4. You will receive a green eRx has been sent a confirmation message at the top of the screen when finished.

| 12/21 PM Fri Nov 6                             | \$ 765                                 | 12:20 PM Fri N | ov 6                      |                      |                                                                                                    |                                      |                  | 🕈 76% 🔳)    |
|------------------------------------------------|----------------------------------------|----------------|---------------------------|----------------------|----------------------------------------------------------------------------------------------------|--------------------------------------|------------------|-------------|
| Close Jerny (Jen) Harris - Female 02/11/1980 . | Active Meds Favorites + Prev           | view Filters   | 10/21/20~                 | C                    |                                                                                                    |                                      |                  | Q +         |
|                                                | · ·                                    | Q, Search A    | ppointment                |                      | Jenny (Jen) Harris (Female                                                                                      | 10   02/11/1980)                     |                  | ()          |
| 1. Norco 5 mg-325 mg<br>oral tablet            |                                        | 10/21/2020     | Wed                       |                      | This is a sample patient. To turn off sa                                                                        | tiple patients, go to the count tab. |                  |             |
| 1                                              | Ontions 🖨 🛠                            | 10/2 Jen       | ny (Jen) Harris           | Exam 1               | Appointment Options Super Bill                                                                                  | Vitals                               | s                | start visit |
| Medication                                     | Controlled Sub                         | istance Folo   | wup Appointment           |                      | Appointment Details                                                                                             |                                      |                  |             |
| Norco 5 mg-325 mg oral tablet                  | eRx has been sent                      | Eva            | Genmark                   |                      | Followup Appointment                                                                                            | eRx ha                               | is been sent     |             |
| Unknown RX Brand                               |                                        | 10/2           | 1 09:45AM                 | Exam 4<br>In Session | Appointment profile                                                                                             | Appointment State                    | us History       |             |
| Free Text SIG<br>test                          |                                        | 1 Ces          | ar Morales                |                      | Followup Visit<br>Office                                                                                        | None Selected<br>Exam Room           |                  |             |
| Dispense Unit                                  | Refills Effective Date                 | 10/2           | 110:30AM                  | Exam 1               | Primary Office                                                                                                  | Exam 1                               |                  |             |
| 10 tablet                                      | 0 11/06/2020                           | ·              |                           | In Session           | Provider<br>Yang Wei                                                                                            | Billing Type<br>ICD-10               |                  |             |
|                                                |                                        | () Dan<br>10/2 | iel Kivatinos<br>111:15AM | Exam 3               | Rilling Details                                                                                                 |                                      |                  |             |
| Note to Pharmacy                               |                                        |                |                           |                      | Payment profile                                                                                                 | Billing Status                       |                  |             |
|                                                |                                        | Ama            | anda Jones                | Exam 2               | Cash Co-Brid                                                                                                    | None Selected                        | ld Materia       |             |
|                                                |                                        |                |                           |                      | \$20.00                                                                                                    | \$0.00                               | u ristory        |             |
|                                                |                                        | Jen            | ny (Jen) Harris           |                      | Patient Flags                                                                                                   |                                      |                  | View All    |
|                                                |                                        | 10/2           | 1 01:00PM                 | Exam 2               | No Flags                                                                                                    |                                      |                  |             |
|                                                |                                        | Fva            | n James                   |                      | CDS Matches (2)                                                                                                 |                                      |                  | View All    |
|                                                |                                        | 10/2           | 1 01:45PM                 | Exam 1               | <ol> <li>Mammogram screening for all women aged 40-7</li> <li>Adult Immunization Schedule Age: 27-49</li> </ol> | 4                                    |                  |             |
|                                                |                                        | New            | Patient / Initial Visit   | Complete             | Vitals                                                                                                    |                                      |                  | View All    |
|                                                |                                        | Eva<br>10/2    | n James<br>1 02:45PM      | Exam 4               | Temperature Pulse                                                                                               | Blood Pressure                       | Respiratory Rate | rpm         |
|                                                |                                        |                |                           |                      | Oxygen Saturation Height                                                                                        | Weight                               | BMI              |             |
| Pharmacy Q Favorites PT Defaul                 | Prescriber :                           | Select Chr     | is Genning                | e Europ 1            | Pain Smoking Statu                                                                                              | Head Circumference                   | 1                |             |
| Walgreens #00589                               |                                        | - A New        | Patient Visit             |                      | Appointment Notes                                                                                               |                                      |                  |             |
| 121 E EL CAMINO REAL                           | Chronoplex - 2071, EPCS Lane           |                | nv ( Ion) Harris          |                      | Tan here to add a note                                                                                          |                                      |                  |             |
| MOUNTAIN VIEW, CA. 940402701<br>\$\$609617555  | Mountain View, CA, 94043<br>9623137778 |                | 🙆 Dashbo                  | ard                  | dr EHR 🔗                                                                                                    | fessages III Tasks                   | Account          |             |

## **Code Generator**

1. After entering the prescription information and tapping send, you will be prompted to enter your **DrChrono Password** and the **6-digit Authentication Code** generated from the ID.me Authenticator app.

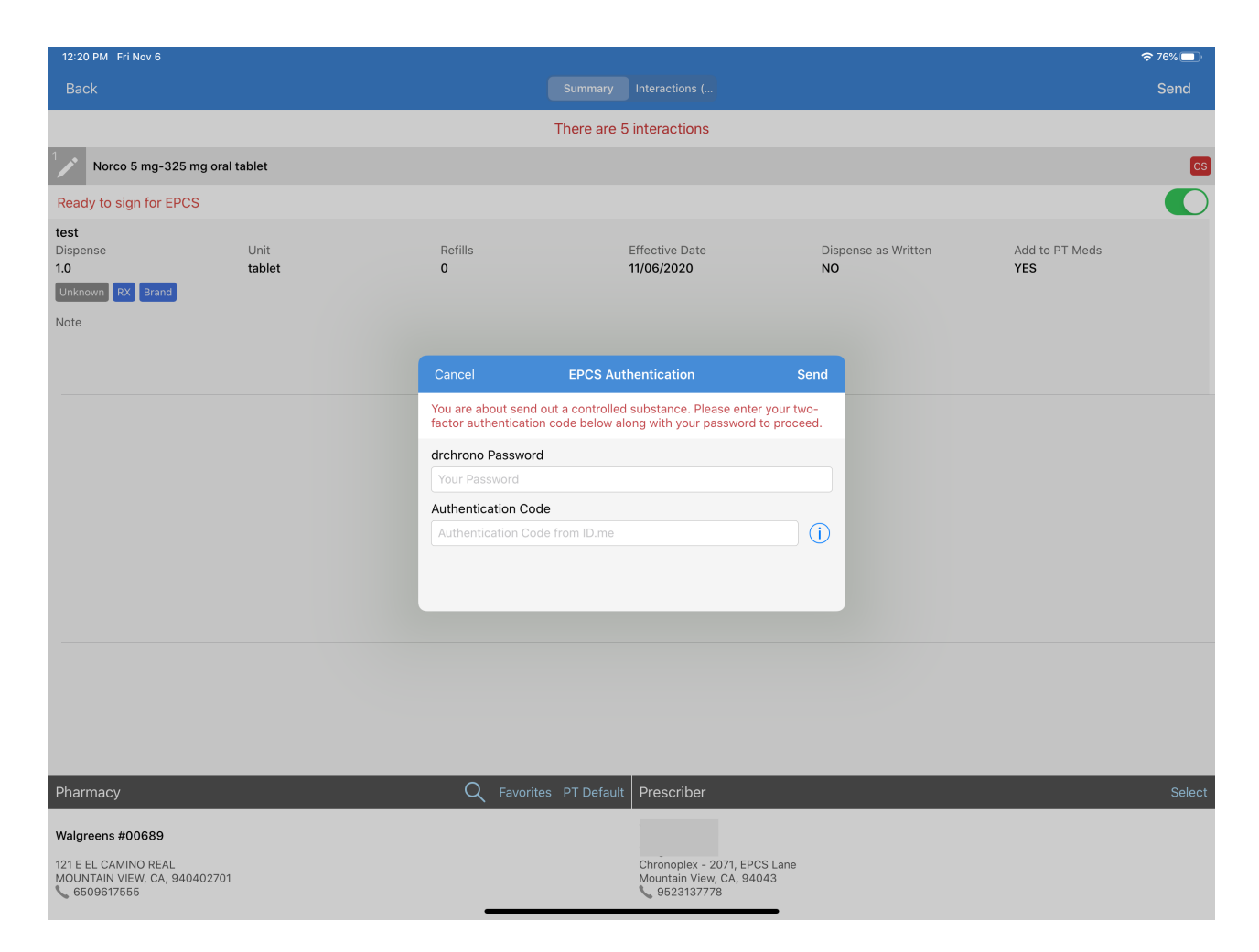

#### 2. Enter the 6-digit code generated by the ID.me Authenticator app and push Send.

| 12:21 PM Fri Nev 6                           |                |                                |                                     |                     | 🗢 70N 💼 )             |
|----------------------------------------------|----------------|--------------------------------|-------------------------------------|---------------------|-----------------------|
| Back                                         |                |                                |                                     |                     | Send                  |
|                                              |                |                                | There are 5 interactions            |                     |                       |
| Norce 6 mg-325 mg or                         | ral tablet     |                                |                                     |                     | 6                     |
| Ready to sign for EPCS                       |                |                                |                                     |                     |                       |
| test<br>Dispense<br>1.0<br>Uttorovn RX Brand | Unit<br>tablet | Refills<br>0                   | Effective Date<br>11/06/2020        | Dispense as Written | Add to PT Meds<br>YES |
| 1038                                         |                | Cancel<br>You are about send o | EPCS Authentication                 | Send<br>r your two- |                       |
|                                              |                | Authentication Code            | code below along with your password | to proceed.         |                       |
|                                              |                | 153865                         |                                     | 0                   |                       |
|                                              |                |                                |                                     |                     |                       |
|                                              |                |                                |                                     |                     |                       |
|                                              |                |                                |                                     |                     |                       |
| Pharmacy                                     |                | Q Favorites                    | s PT Default Prescriber             |                     | Select                |
| Walgreens #00689                             |                |                                |                                     |                     |                       |
| 5 č 🖪                                        |                |                                |                                     |                     | ~                     |

|                          | ID.me                       | ● = |
|--------------------------|-----------------------------|-----|
| Push Notificatio         | n                           |     |
| ID.ME                    | @gmail.com                  |     |
| Code Generato            | r                           |     |
| <sup>в.ме</sup><br>614 З | 87<br><sup>Dgmail.com</sup> | 6   |

### 3. The prescription will be processed.

| 12:21 PM Fri Nov 6                                                   |                |                |                                                                    |                           |                       | * 🗢 76% 🗖 |  |  |  |  |
|----------------------------------------------------------------------|----------------|----------------|--------------------------------------------------------------------|---------------------------|-----------------------|-----------|--|--|--|--|
| Back                                                                 |                |                | ummary Interactions (                                              |                           |                       | Send      |  |  |  |  |
|                                                                      |                | Th             | ere are 5 interactions                                             |                           |                       |           |  |  |  |  |
| Norco 5 mg-325 mg oral                                               | tablet         |                |                                                                    |                           |                       | cs        |  |  |  |  |
| Ready to sign for EPCS                                               |                |                |                                                                    |                           |                       |           |  |  |  |  |
| test<br>Dispense<br>1.0<br>Unknown RX Brand<br>Note                  | Unit<br>tablet | Refills<br>O   | Effective Date<br>11/06/2020                                       | Dispense as Written<br>NO | Add to PT Meds<br>YES |           |  |  |  |  |
| Sending eRx                                                          |                |                |                                                                    |                           |                       |           |  |  |  |  |
| Pharmacy                                                             |                | C Equaritare P | T. Default                                                         |                           |                       | Soloot    |  |  |  |  |
| Рпаппасу                                                             |                |                | Prescriber                                                         |                           |                       | Select    |  |  |  |  |
| Walgreens #00689                                                     |                |                |                                                                    |                           |                       |           |  |  |  |  |
| 121 E EL CAMINO REAL<br>MOUNTAIN VIEW, CA, 940402701<br>📞 6509617555 |                |                | Chronoplex - 2071, EPCS<br>Mountain View, CA, 9404<br>📞 9523137778 | Lane<br>3                 |                       |           |  |  |  |  |

4. You will receive a green eRx has been sent a confirmation message at the top of the screen when finished.

| 12:21 PM Fri Nov 6                              |                      |                                          |                       | 🗢 76% 💼 ) | 12:20 PM Fr |                              |            |                                       |                                            |                              |                  | 🗢 76% 🔳 🗋   |
|-------------------------------------------------|----------------------|------------------------------------------|-----------------------|-----------|-------------|------------------------------|------------|---------------------------------------|--------------------------------------------|------------------------------|------------------|-------------|
| Close Jenny (Jen) Harris - Ferrale 02/11/1980 - | ertx ha              | s Been seit                              | Active Meds Favorites | + Preview | Filters     | 10/21/20 <sub>v</sub>        | Ċ          |                                       | etts has been sent                         |                              |                  | પ +         |
|                                                 |                      | •                                        |                       |           | Q Search    | Appointment                  |            | Jenny (Jen) Ha                        | rris (Female   40   02 (/1980) 🗸           |                              |                  | ()          |
| 1. Norco 5 mg-325 mg<br>oral tablet             |                      |                                          |                       |           | 10/21/202   | 20 Wed                       |            | This is a sample patie                | nt. To turn off sample patients, go to the | Account tab.                 | Г                | Start Visit |
| 1                                               |                      |                                          | Options               | =<br>     | 100         | enny (Jen) Harris            | Exam 1     | Appointment Option                    | s Super bill Vitars                        |                              |                  | olore riole |
| Medication                                      |                      | eRx has been sent                        | A.C.                  |           | V R         | allowup Appointment          |            | Appointment Details                   |                                            |                              |                  |             |
| Norco 5 mg-325 mg oral tablet                   |                      | enx nus been sent                        | A                     |           | Page P      | va Genmark                   |            | 10/21 09:00AM<br>Followin Appointment | eRx has b                                  | een sent                     |                  |             |
| Unknown RX Brand                                |                      |                                          |                       |           |             | 0/21 09:45AM                 | Exam 4     | Appointment profile                   |                                            | Appointment Status - Unteres |                  |             |
| Free Text SIG                                   |                      |                                          |                       |           |             |                              | In Session | Followup Visit                        |                                            | None Selected                |                  |             |
| test                                            |                      |                                          |                       | 0         | 00          | esar Morales                 | •          | Office                                |                                            | Exam Room                    |                  |             |
| Dispense                                        | Unit                 | Refils                                   | Effective Date        |           |             | 1/21 10-30AM                 | Exam 1     | Primary Office                        |                                            | Exam 1                       |                  |             |
| E 10                                            | tacket               |                                          | 11/06/2020            |           |             |                              |            | Yang Wei                              |                                            | ICD-10                       |                  |             |
|                                                 |                      |                                          |                       | Ø         | tomar 10    | aniel Kivatinos              | Exam 3     |                                       |                                            |                              |                  |             |
| Note to Pharmacy                                |                      | -                                        |                       |           |             |                              |            | Billing Details                       |                                            | Billion Status               |                  |             |
|                                                 |                      |                                          |                       |           |             | manda Jones                  |            | Cash                                  |                                            | None Selected                |                  |             |
|                                                 |                      |                                          |                       |           | 10          | 0/21 12:00PM                 | Exam 3     | Co-Pay                                |                                            | Total Payment Add History    |                  |             |
|                                                 |                      |                                          |                       |           |             |                              |            | \$20.00                               |                                            | \$0.00                       |                  |             |
|                                                 |                      |                                          |                       |           | 60          | enny (Jen) Harris            |            | Patient Flags                         |                                            |                              |                  | View All    |
|                                                 |                      |                                          |                       |           | 1           | 1/21 01:00PM                 | Exam 2     | No Flags                              |                                            |                              |                  |             |
|                                                 |                      |                                          |                       |           | -           |                              | -          | CDS Matches (2)                       |                                            |                              |                  | View All    |
|                                                 |                      |                                          |                       |           |             | Evan James<br>10/21 01:45PM  |            | 1. Mammogram screening for all wo     |                                            |                              |                  |             |
|                                                 |                      |                                          |                       |           | No.         | ew Patient / Initial Visit   | Complete   | 2. Addit immunization Schedule Age    | 1. 27:49                                   |                              |                  | Mary AR     |
|                                                 |                      |                                          |                       |           | n e         | van James                    |            | vitals                                | Didan                                      | Riand Press of               | Bacelostano Bata | VIEW ALL    |
|                                                 |                      |                                          |                       |           | 250 10      | 0/21 02:45PM                 | Exam 4     | *F                                    | bp                                         | m m                          | nHg              | rpm         |
|                                                 |                      |                                          |                       |           |             |                              |            | Oxygen Saturation %                   | Height                                     | Weight                       | BMI              |             |
| Pharmacy                                        | Q Favorites PT Defau | t Prescriber                             |                       | Select    | 10 0        | hris Genning<br>3/21 03:30PM | Exam 1     | Pain                                  | Smoking Status                             | Head Circumference           | in               |             |
| Walgreens #00689                                |                      |                                          |                       |           | 1           | ew Patient Visit             |            | Appointment Notes                     |                                            |                              |                  |             |
| 121 E EL CAMINO REAL                            |                      | Chronoplex - 2071, EPCS Lane             |                       |           |             | ennv ( len) Harris           |            | Tan here to add a note                |                                            |                              |                  |             |
| MOUNTAIN VIEW, CA, 940402701                    |                      | Mountain View, CA, 94043<br>\$9523137778 |                       |           |             | 🖓 Dashi                      | board      | dr EHR                                | Messages                                   | SE Tasks                     | Account          |             |
|                                                 | -                    |                                          |                       |           |             |                              |            |                                       |                                            | _                            |                  |             |